## Настроить Apple Pay.

Существует два простых способа добавить карту в Apple Pay:

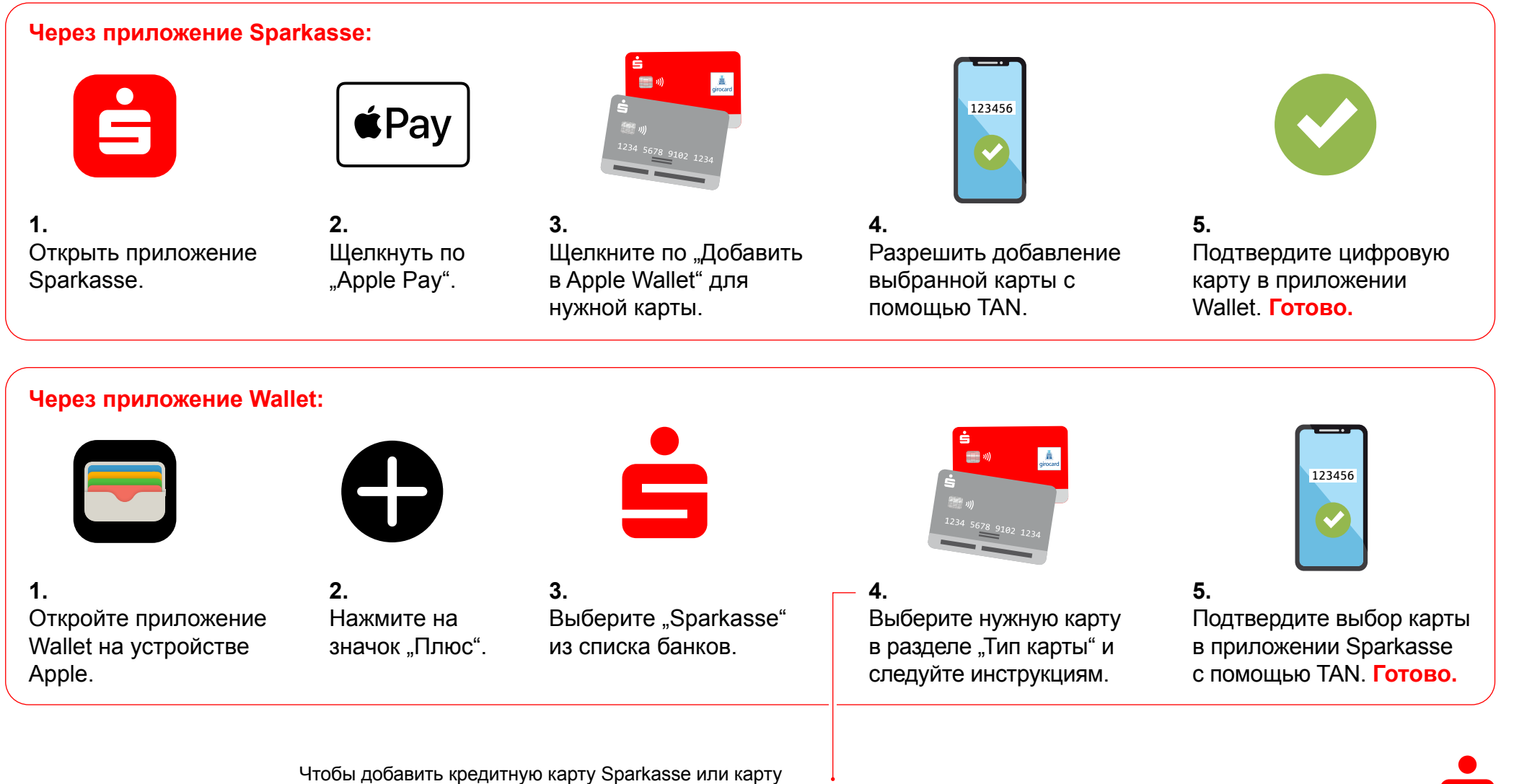

Sparkasse Basis (дебетовую карту), можно также навести камеру устройства Apple на карту, чтобы выбрать ее.

Ö

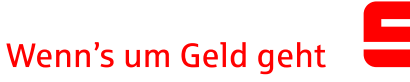